## Procedure for Online Registration for Mother Dairy Milk Booth / Fruit & Vegetable (Safal) Booth.

<u>मदर डेयरी (दुग्ध) बूथ एवं सफल (फल एवं सब्जियां) बूथ ऑनलाइन पंजीकरण हेतु चरणबद्ध प्रकिया</u>

## <u> Step – 1 (प्रथम चरण)</u>

Open DGR website (पुनर्वास महानिदेशालय की वेबसाइट खोलें)

Goto Registration Tab - select register as new user- select JCOs/OR and click

(रेजिस्ट्रेशन टेव पर जाएं – नये यूजर का चयन करें – जेसीओ/ओआर का चयन करें)

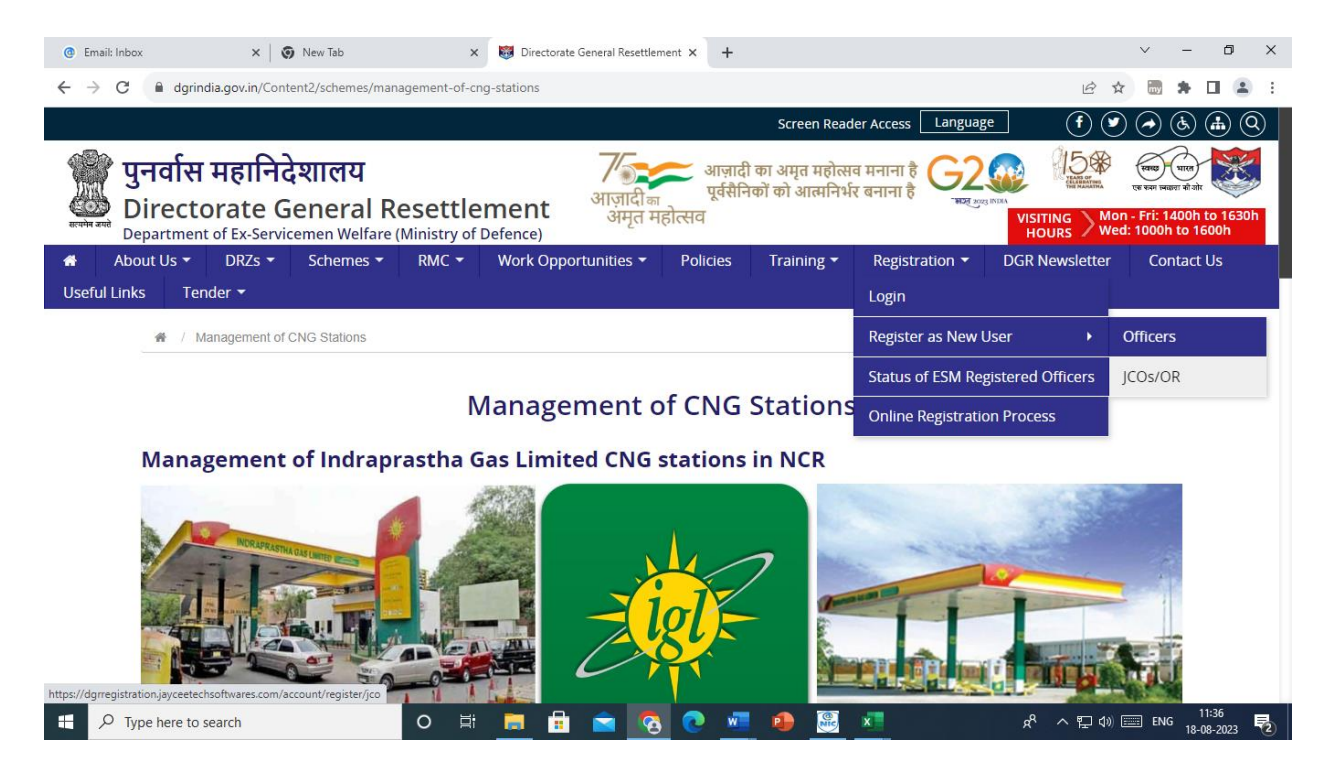

After clicking JCOs/OR the following screen will appear

(जेसीओ/ओआर पर क्लिक करने के पश्चात आपके समक्ष उपरोक्त स्क्रीन दिखाई देगी)

| @ Email: Inbox                                                 | × S New Tab                                                                                             | 🗙 🐯 Please Register Your     | rself - Welcon 🗙                            | +                     |                                                                                                    |                   | ~                 | - 0                 | ×              |
|----------------------------------------------------------------|----------------------------------------------------------------------------------------------------|------------------------------|---------------------------------------------|-----------------------|----------------------------------------------------------------------------------------------------|-------------------|-------------------|---------------------|----------------|
| ← → C 🔒 dgrregistrati                                          | on.jayceetechsoftwares.com/account                                                                      | /register/jco                |                                             |                       | Q L                                                                                                    | 2 \$              | my                | • • •               | :              |
|                                                                | 🛔 Register 🔿 Log in                                                                                     |                              |                                             |                       | Screen Reader Access 🕢 🕭                                                                                                    |                   |                   |                     |                |
| पुनर्वास महानिदेशालय<br>Directorate Ge<br>Department of Ex-Ser | eneral Resettlement<br>vicemen Welfare (Ministry of Def                                                 | ्र<br>अ<br>ence)             | ाज़ादीका<br>अमृत महोत्सव                    | आप<br>पूर्व           | ज़ादी का अमृत महोत्सव मनाना है<br>सैनिकों को आत्मनिर्भर बनाना है                                                                                    | /ISITING<br>HOURS | Thursd<br>Friday: | ay: 1400h to 15     | 0 1600h<br>00h |
|                                                                |                                                                                                    |                              |                                             |                       |                                                                                                    | -                 |                   |                     |                |
|                                                                | PLEASE REGISTER<br>We are currently taking applications for SAFAL & Mother Dairy schemes based in DELHI |                              |                                             |                       | Password Rules                                                                                                    |                   |                   |                     |                |
|                                                                |                                                                                                    |                              |                                             |                       | For your security, DGR requires that your password be<br>between eight (8) and sixteen (16) characters in length.                                   |                   |                   |                     |                |
|                                                                | NCR only. Those seeking self employ<br>apply using this platform.<br>*First Name                        | *Last Name                   | Portunity outside DELHI NCR should not      |                       | ✓It must contain at least two (2) letters, with a minimum of one (1) upper case and one (1) lower case,                                             |                   |                   |                     |                |
|                                                                | * E-mail                                                                                                | * Mobile No                  |                                             |                       | And at least one (1) numeric character. ✓ The following are the five (9) acceptable characters to be used as part of the password: ! # : . , * % \$ |                   |                   |                     |                |
|                                                                | * Password                                                                                              | * Confirm Password           | * Confirm Password                          |                       | XThe password may not match three consecutive<br>characters of your user name, nor may it be an exact<br>reversal of your user name.                |                   |                   |                     |                |
| R                                                              |                                                                                                    | egister Reset                | er Reset                                    |                       | XAvoid using consecutive characters of your first, middle<br>or last name in your password. Doing so will cause your<br>password to fail for email. |                   |                   |                     |                |
|                                                                |                                                                                                    |                              |                                             |                       | ■ Please check your category carefully, choosing wrong category can restrict you from applying.                                                     |                   |                   |                     |                |
|                                                                | Disclaimer   Terms &<br>Site is hosted on National informatics Centre (N                                | Conditions   RTI   Who is ar | n Ex-Servicemen  <br>d updated by Directora | Copyrig<br>ate Genera | ght Policy   Privacy Policy   Hyperlinking Policy<br>al Resettlement. Design & Developed by Createch Software Pvt. Ltd. New Delhi                   |                   |                   |                     |                |
| H $\mathcal P$ Type here to search                             | 0                                                                                                    | H 📒 🔒 🖻                      | S 📀                                         | w                     | a 🕺 🦉 🗾 🖉                                                                                                    | ] <b>(</b> ⊮) 📖   | ENG               | 11:38<br>18-08-2023 | 2              |

## <u> Step – 2 (द्वितीय चरण)</u>

Fill in the relevant details and click register. (उपयुक्त विवरण भरें एवं रेजीस्टर पर क्लिक करें)

## <u> Step – 3 (तृतीय चरण)</u>

After registering – Login in your account by selecting Login under Registration as shown below रेजीस्ट्रेशन के पश्चात - रेजिस्ट्रेशन टेब पर जाएं (नीचे दिए गए चित्र में प्रदर्शित) एवं अपने एकाउंट में लॉगइन करें.

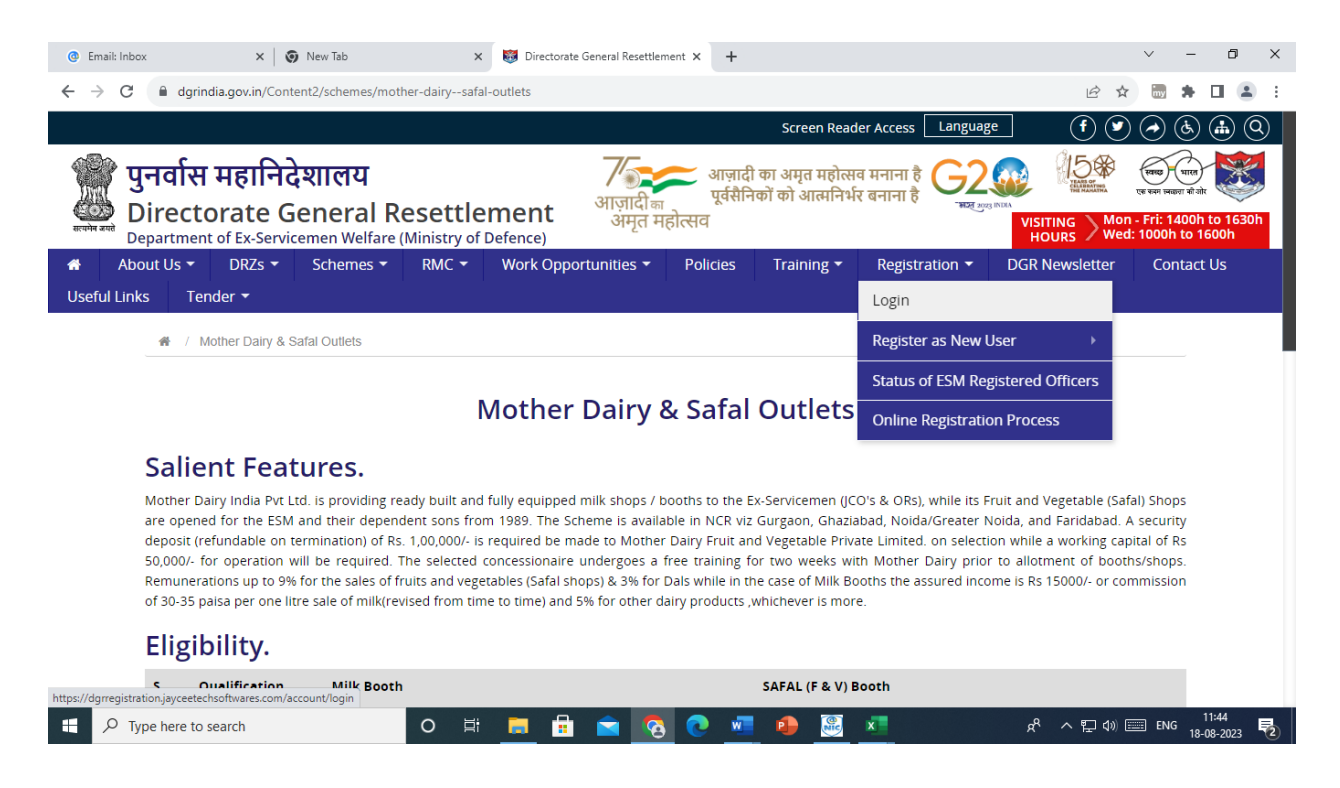

On click of Login the following screen will appear

| 6 Email: Inbox                                          | × 💿 New Tab                                            | × 😻 Log in - Welcome to D                                                                       | GR Registr × +                                                                                                    |                                                                                       | `       | ~ -                          | ٥          | ×         |
|---------------------------------------------------------|--------------------------------------------------------|-------------------------------------------------------------------------------------------------|----------------------------------------------------------------------------------------------------|---------------------------------------------------------------------------------------|---------|------------------------------|------------|-----------|
| $\leftrightarrow$ $\rightarrow$ C $\blacksquare$ dgrreg | istration.jayceetechsoftwares.com/a                    | account/login                                                                                   |                                                                                                    | Q LE                                                                                  | 2 1     | iny 🏚                        |            | :         |
|                                                         | 🛔 Register 🖃 Log in                                    |                                                                                                 | S                                                                                                    | creen Reader Access 🕢 🕭                                                               |         |                              |            |           |
| पुनर्वास महानिदेशाल<br>Directorate                      | लय<br>e General Resettlem                              | ent Mig                                                                                         | -<br>दिबिल्ल आज़ादी का अमृत महोत्सव मनाना<br>दिबिल्ल पूर्वसैनिकों को आत्मनिर्भर बनाना                                                                                                    | ਹੈ                                                                                    |         | रा प्रता भी तोर<br>Thursday: | 400h to 1  | 600h      |
| सल्लेल and Department of E                              | A Home FAQs                                            | Contact Us                                                                                      | În Jurra                                                                                                    |                                                                                       | HOURS   | Friday: 100                  | 0h to 1500 | bh        |
|                                                         | PLEASE LOGIN                                           |                                                                                                 | New User ?                                                                                                    |                                                                                       |         |                              |            |           |
|                                                         | Email                                                  |                                                                                                 | Retired Officers/JCOs/OR are required to uplo<br>documents:-                                                                                                    | ad the following mandatory                                                            |         |                              |            |           |
|                                                         | Password Enter Password Type the text                  |                                                                                                 | 1. Release order (all pages)<br>2. PPO (Pension Pay Order)<br>3. Veterans ID card - CSD card(only for 'Re-er                                                                                   | nployed' officers only).                                                              |         |                              |            |           |
|                                                         |                                                        |                                                                                                 | <ol> <li>PAN</li> <li>Passport Size Photograph</li> <li>All three mandatory documents must be u<br/>during online registration process and not<br/>of the application</li> </ol>               | iploaded simultaneously<br>'piece meal' to avoid rejection                            |         |                              |            |           |
|                                                         | Log in                                                 |                                                                                                 | Failing which your system generated 'ACKNOWLEDGEMENT I'<br>verification process and they will be required to re-register onli<br>(this is to facilitate documentation process of DGR records). | NUMBER' will be auto cancelled during the<br>ne to get a new 'Acknowledgement Number' |         |                              |            |           |
|                                                         | Remember me?                                           | Forgot your password?                                                                           | Register as Officer Reg                                                                                                    | ister as ICOs/OR                                                                      |         |                              |            |           |
|                                                         |                                                        |                                                                                                 |                                                                                                    |                                                                                       |         |                              |            |           |
|                                                         |                                                        |                                                                                                 |                                                                                                    |                                                                                       |         |                              |            |           |
|                                                         | Disclaimer  <br>Site is nosted on National Informatics | Terms & Conditions   RTI   Who is an Ex<br>; Centre (NIC) Cloud. Information is provided and up | -Servicemen Copyright Policy Privacy Policy Hy<br>dated by Directorate General Resettlement. Design & Developed by                                                                             | perlinking Policy<br>Createch Software Pvt. Ltd. New Delhi                            |         |                              |            |           |
| Type here to se                                         | earch                                                  | o 🖽 📻 🔒 🚘                                                                                       | 👩 💽 📲 🌒 🚟 💶                                                                                                    | <br>چ م ل                                                                             | ] (#) 📖 | ENG 18-(                     | 1:45       | <b></b> 長 |

लॉगइन करने के पश्चात आपके समक्ष नीचे प्रदर्शित स्क्रीन खुलेगी

Fill in the login details and click 'Log in'

विवरण भरें एवं लॉगइन पर क्लिक करें.

Thereafter a form will appear.

तत्पश्चात आपके समक्ष एक फॉर्म प्रस्तुत होगा.

Fill the details in the form and upload the relevant documents as asked in the form and submit. फॉर्म में विवरण भरें एवं सम्बन्धित दस्तावेज अपलोड करें और सबमिट पर क्लिक करें.